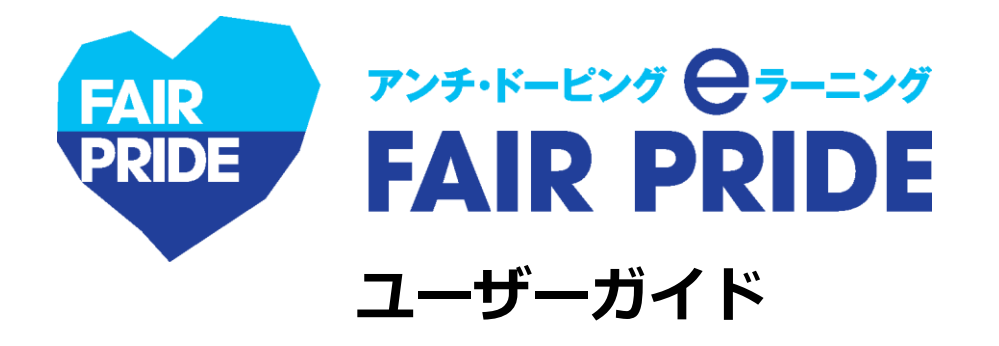

## 20200615ver.

| 目次                        |      |
|---------------------------|------|
| 1.「eラーニング FAIR PRIDE」について | …p.2 |
| 2.ユーザー登録方法                | p.3  |
| 3.ログイン方法                  | …p.4 |
| 4.ホーム画面について               | …p.5 |
| 5.コース受講の流れ                | …p.6 |
| 6.修了証の発行方法                | …p.7 |
|                           |      |

【本eラーニングシステムに関する問い合わせ先】

eラーニングFAIR PRIDE専用アドレス: elearning-fairpride@alue.co.jp

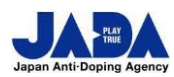

公益財団法人日本アンチ・ドーピング機構

スポーツ庁委託事業

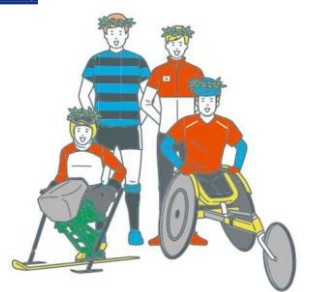

© JAPAN Anti-Doping Agency | All Rights Reserved.

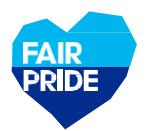

# 1.「eラーニング FAIR PRIDE」について

## eラーニングの目的

「eラーニング FAIR PRIDE」は、公益財団法人日本アンチ・ドーピング機構が提供するアスリート向けアン チ・ドーピング学習システムです。本eラーニングを受講して、アスリートが知るべきアンチ・ドーピングの ルールを学びましょう。

### eラーニングの受講対象

JADAもしくは所属する競技団体や関係団体より受講が求められたアスリートのみ受講が可能です。 対象者にはユーザー登録に必要な「パスコード」が付与されます。

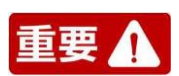

国際競技連盟(IF)より、世界アンチ・ドーピング機構(WADA)が制作しているeラーニング「ADeL」やIFの 教育プログラムの受講が義務付けられている場合がありますので、お間違えのないようご注意ください。

### コースの流れと修了証発行に必要な要件

コースの内容と目安の所要時間は以下の通りです。修了証発行には、①と②をクリアしなければなりません。

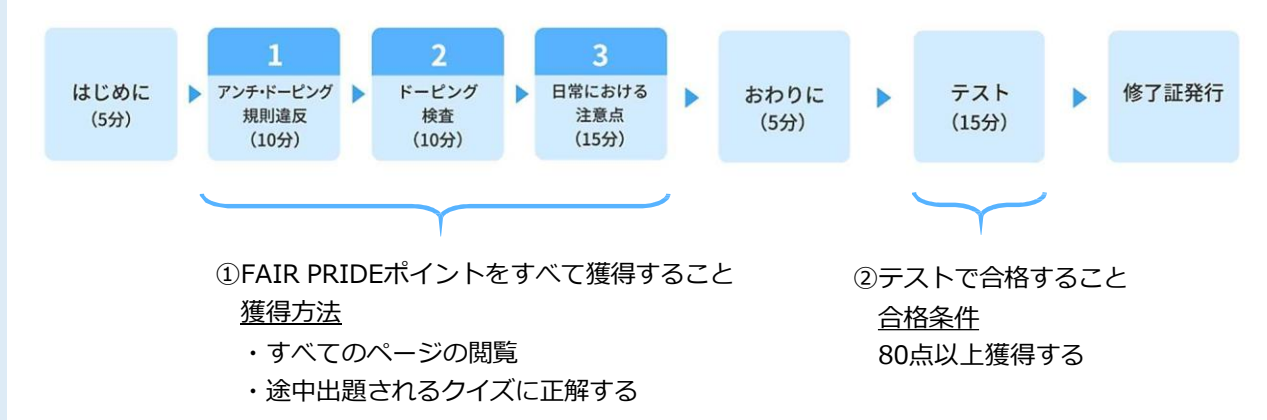

#### 使用推奨環境

本eラーニングは、PC・タブレット・スマートフォンでご使用可能です。推奨環境は以下の通り。

| WindowsPC     | OS:Windows7以降<br>ブラウザ:IE11以降、GoogleChrome最新版、Firefox最新版、Edge最新版  |
|---------------|------------------------------------------------------------------|
| MacOS         | OS:MacOS X v.10.7以降<br>ブラウザ:Safari最新版、GoogleChrome最新版、Firefox最新版 |
| iOS(ブラウザ)     | OS : iOS7以降<br>ブラウザ : Safari最新版                                  |
| Android(ブラウザ) | OS : Android4.4以降<br>ブラウザ : GoogleChrome標準版・最新版                  |

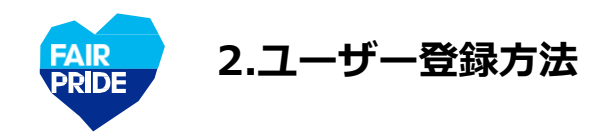

1

\_

3

「氏名」は修了証に

反映されるので、

出漕申込と同じ名

前で登録すること

(日ボ)

## 回該通 JADA公式サイト <u>https://www.playtruejapan.org/</u>へアクセス

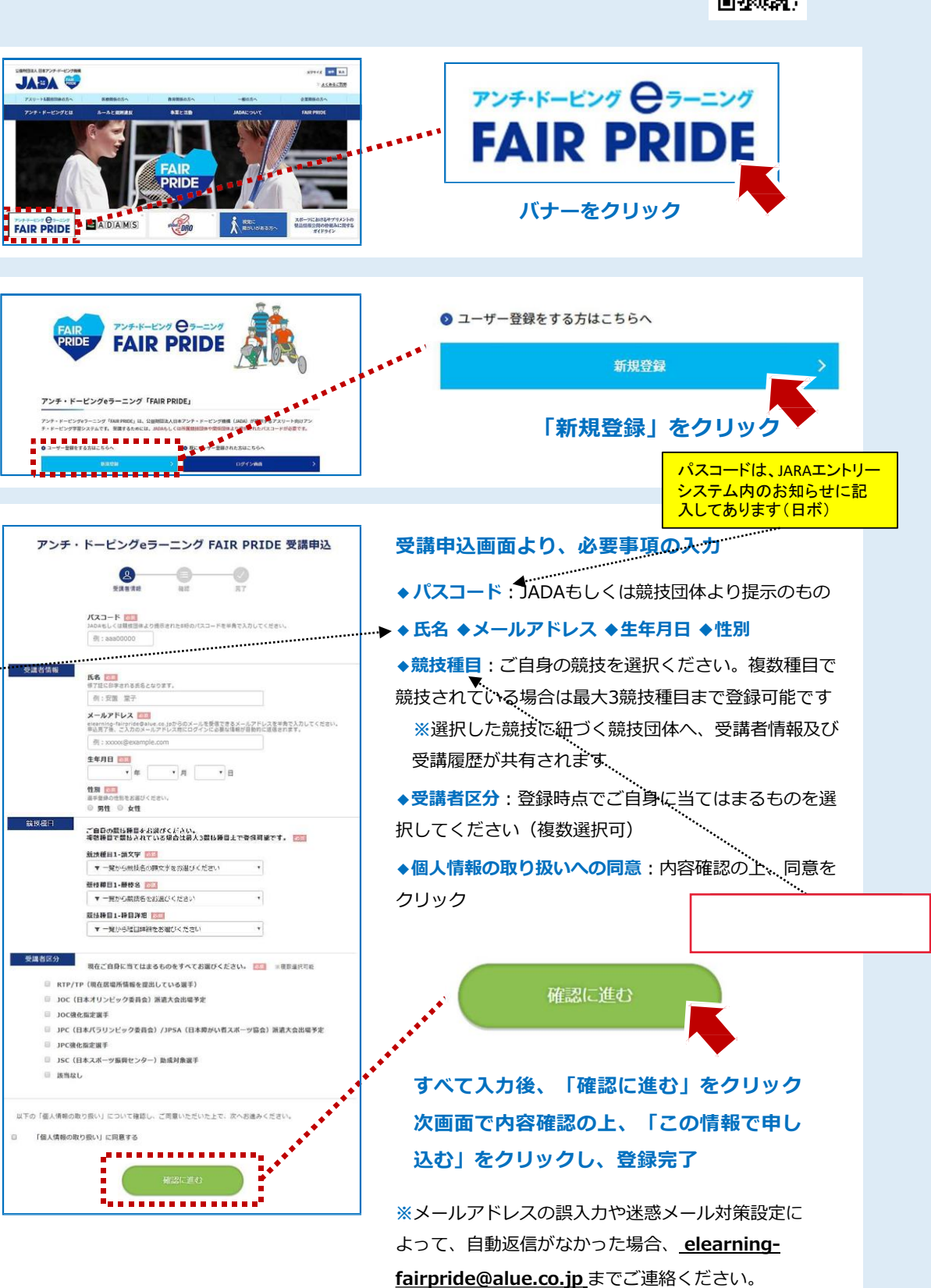

※「パスコード」が不明な場合は各団体のJARA競漕エントリーシステム入力担当者にお問合せください。 エントリーシステム内のお知らせに記載しています。(日ボ)

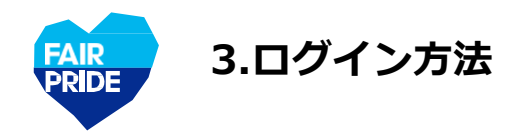

# JADA公式サイト <u>https://www.playtruejapan.org/</u>へアクセス

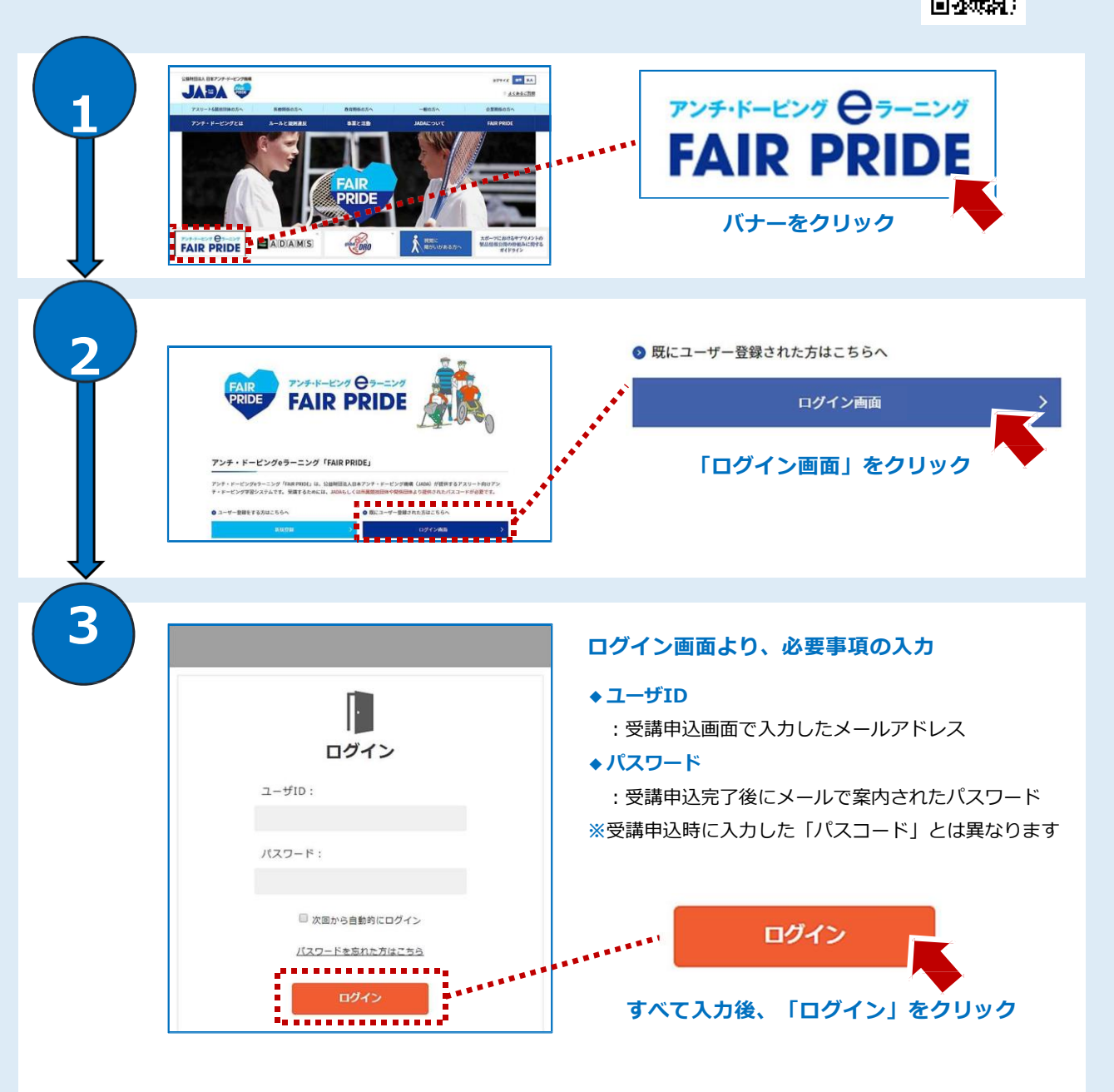

※パスワードを忘れた場合は、「パスワードを忘れた方はこちら」をクリックしてください。※パスワードは、ログイン後に自身で自由に変更できます。

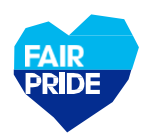

## eラーニングシステムヘログイン後、ホーム画面に移ります

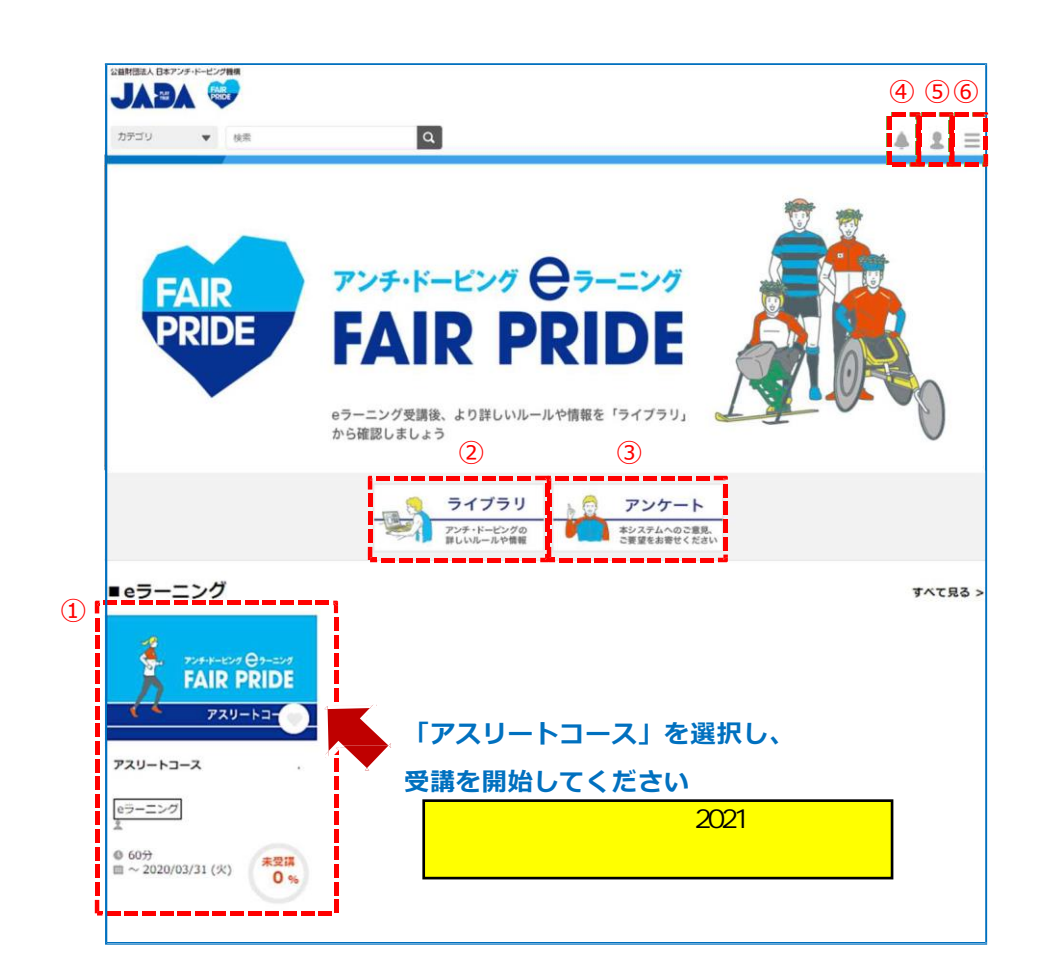

| 項目番号 | 項目    | 説明                                                |
|------|-------|---------------------------------------------------|
| 1    | コース   | 現在受講可能なコース(アスリートコース)が表示されます<br>受講率はパーセンテージで表示されます |
| 2    | ライブラリ | アンチ・ドーピングのルールや情報を詳しく確認できます                        |
| 3    | アンケート | eラーニングに関するご意見・ご要望を投稿できます                          |
| (4)  | お知らせ  | 管理者(JADA)からのお知らせが表示されます                           |
| (5)  | マイページ | ユーザーの受講状況を確認できます                                  |
| 6    | 設定    | 管理者(JADA)への問い合わせ、パスワード変更、ログアウ<br>トができます           |

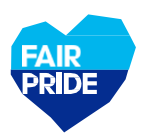

# 5.コース受講の流れ

## 「アスリートコース」を選択してください

|   | アスリートコース本編     2 空浜市     0 開始       はじめに     2 空浜市     0 開始       1. アンチ・ドーピング規則協反     未受浜     0 開始       2. ドーピング検査     未受浜     0 開始       3. 日常における注意点     未受浜     0 開始       おわりに     未受浜     0 開始                                                                                                    | <b>目次画面</b><br>「はじめに」から順に受講を開始してください。<br>すべてのページを閲覧し、途中に出題されるす<br>べてのクイズに正解しないと、その章は受講が<br>完了しません。                                                                                                    |
|---|----------------------------------------------------------------------------------------------------|----------------------------------------------------------------------------------------------------|
| 2 | 1 アンチ・ドービング規制協反<br>この章で学ぶこと<br>違反になる原因は?<br>違反の10項目って何? ● 次へ<br>違反をするとどうなる? ● ○ ○ ○ ○ ○ ○ ○ ○ ○ ○ ○ ○ ○ ○ ○ ○ ○ ○                                                                                                    | <b>各章画面</b><br>1章~3章では、アンチ・ドーピングの基本的な<br>ルールを学んでいきます。各章で何を学ぶのか<br>確認の上、進行してください。                                                                                                    |
| 3 | 1       アンチ・ドーピング規則設成       送反になる原因は?         2       送反に当てはまる行為はどれでしょう?         3       オーズ通びなさい         2       ジェイ通びなさい         2       ジェクロシント         2       ビーング建築日本の         2       ビーング建築日本の         2       ビーング建築日本の         2       ビーング建築日本の         2       ビーング建築日本の                                                                                                    | クイズ画面<br>章の途中でクイズが出題されます。問題文をよ<br>く読み、緑色の選択肢カードから答えを選び、<br>「答え合わせ」をクリックしてください。<br>※クイズの回答結果などが正確に記録されない<br>可能性があるため、ブラウザの「戻る」ボタン<br>は使わないでください。                                                        |
| 4 | ▲ アンナ・ドービング規制論区 底線<br>成績<br>違反になる原因は?<br>違反をするとどうなる?<br>●                                                                                                    | <ul> <li>成績画面</li> <li>1章~3章では、章の終わりで成績が表示されます。クイズに正解しないと、すべてのFAIR</li> <li>PRIDEポイントが獲得できず、もう一度その章の最初から受け直しとなります。</li> <li>※「成績画面」に進んだ時点でその章の成績が記録されます。途中で中断した場合は章の最初から受け直しとなりますのでご注意ください。</li> </ul> |
| 5 | アスリートコース本編           山じめに         ・ 写波用         ● 雪波用         ● 雪波           1. アンチ・ドービング機関連及         ● 雪波用         ● 雪波         ● 雪波           2. ドービング機算         ● 雪波用         ● 雪波         ● 雪波           3. 日期における注意点         ● 雪波用         ● 雪波         ● 雪波用         ● 雪波           あわりに         ● 雪泉用         ● 雪波         ● 雪波         ● 雪波           アスリートコース確認テスト         ● 雪像用         ● 雪点日         アスパロン | すべての項目を受講し、確認テストで80点以上<br>獲得できれば、コース修了です!                                                                                                    |

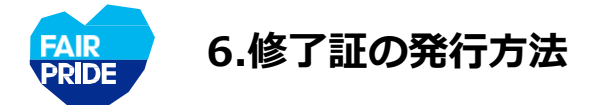

#### すべての項目を受講し、コース受講率が100%となると、「修了証」が発行されます

①「修了証」タブをクリック

| 💡 受講済 | ● 開始                                                                                                    |
|-------|----------------------------------------------------------------------------------------------------|
| 👷 受講済 | ●開始                                                                                                    |
| 👷 受講済 | ● 開始                                                                                                    |
| 💡 受講済 | ● 開始                                                                                                    |
| 💡 受講済 | ● 開始                                                                                                    |
|       | テスト開始                                                                                                    |
|       | <ul> <li>● 受講済</li> <li>● 受講済</li> <li>● 受講済</li> <li>● 受講済</li> <li>● 受講済</li> <li>● 受講済</li> <li>● 受講済</li> </ul> |

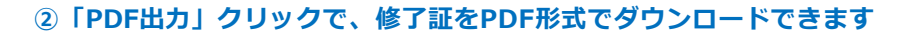

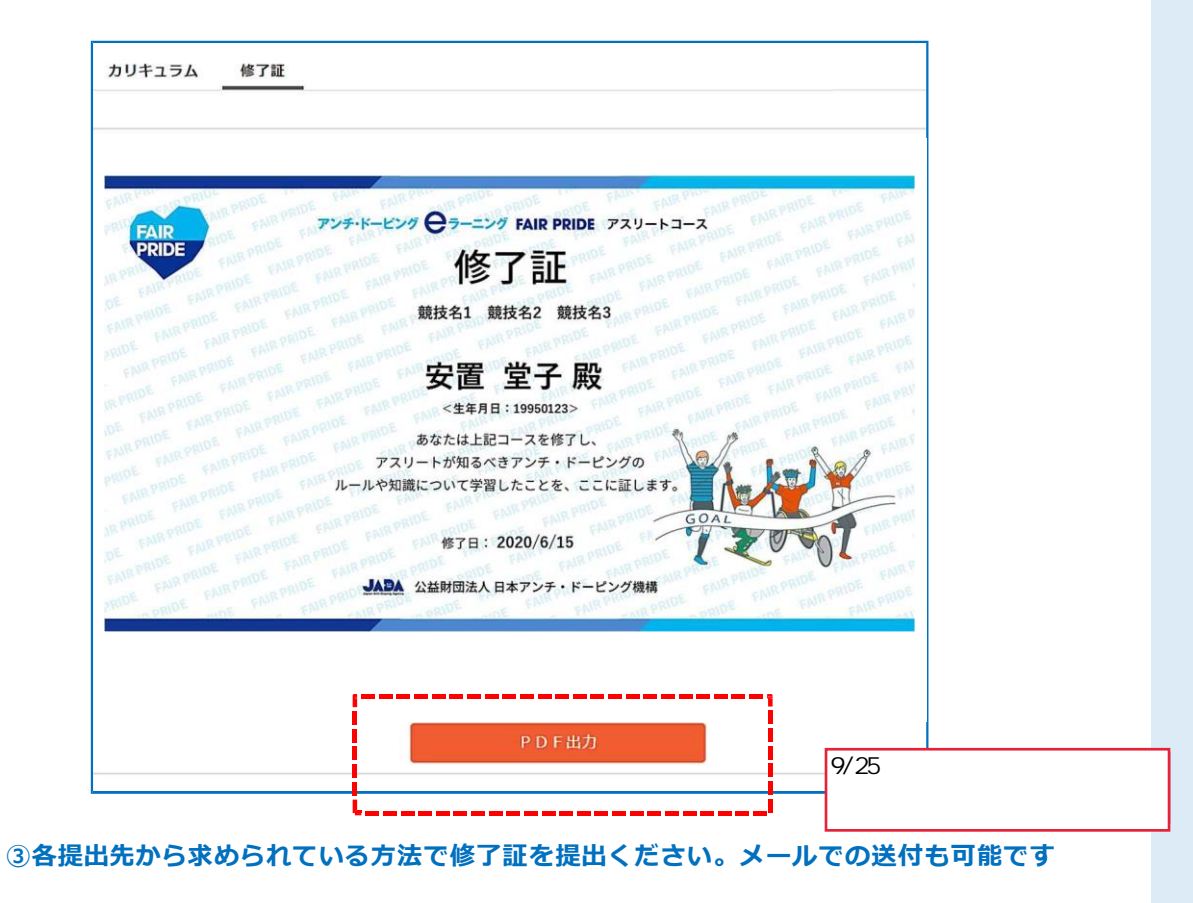